## Kiosk Pro Lite Set Up

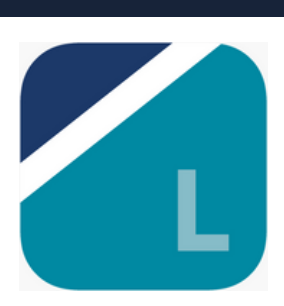

To collect patient data on iPads in clinic securely Amplitude recommends using a combination of Kiosk Pro Lite and Guided Access. Kiosk Pro Lite can be installed for free in the Apple App Store (IOS 18 or later)

Can

1. Open the Apple App Store on the iPad.

2. Search for and download the Kiosk Pro Lite app.

3. While the app is downloading open the iPad's Settings.

4. Select General and then Accessibility.

<complex-block>

Filters 🗸 🔍 kiosk pro lite

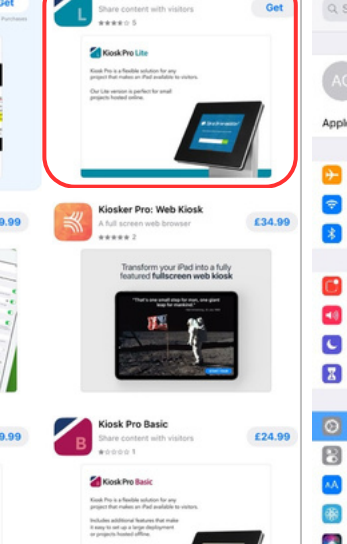

Kiosk Pro Lite

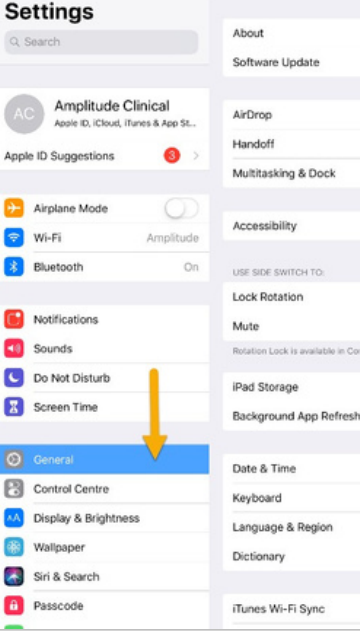

Amplitude

General

5. Scroll down and select Guided Access.

6. Switch Guided Access on and set a passcode to switch this off when needed.

7.Close the iPad Settings.

8. To set up Kiosk Pro Lite for Amplitude you will need to obtain the link to the Patient Portal. (See next page)

| Settings               | Ceneral Accessibility                                               | Settings               | CAccessibility Guided Access                                                                                                    |
|------------------------|---------------------------------------------------------------------|------------------------|----------------------------------------------------------------------------------------------------|
|                        | INTERACTION                                                         | N Aireleas Made        |                                                                                                    |
| Airplane Mode          | Switch Control Off >                                                | Airpiane Mode          | Guided Access                                                                                                    |
| Wi-Fi Amplitude        | AssistiveTouch Off >                                                | 💎 Wi-Fi Amplitude      | Guided Access keeps the iPad in a single app, and allow ou to<br>control which features are available. To start Guided Ac-<br>triple-click the Mome button in the any you want for an |
| Bluetooth On           | Touch Accommodations Off >                                          | Bluetooth On           |                                                                                                    |
|                        | Home Button >                                                       | Natifications          | in Display & Brightness, When off, Guided Access will tur off<br>the screen after 20 minutes                                                                                          |
| Notifications -        | Keyboard                                                            | E Notifications        | or inactivity.                                                                                                    |
| Sounds                 | Shake to Undo On >                                                  | Sounds                 | Passcode Settings                                                                                                    |
| C Do Not Disturb       |                                                                     | C Do Not Disturb       | A                                                                                                    |
| Screen Time            | Call Automatic 2                                                    | Screen Time            | Time Limits >                                                                                                    |
|                        | HEARING                                                             |                        |                                                                                                    |
| O General              | MFi Hearing Devices >                                               | O General              | Accessibility Shortcut                                                                                                    |
| Control Centre         | Mono Audio                                                          | Control Centre         | Mirror Display Auto-Lock                                                                                                    |
| A Display & Brightness | L R                                                                 | M Display & Brightness | When you triple-click the Home button while Guided Access is<br>enabled, your Accessibility Shortout settings will be displayed.                                                      |
| Wallpaper              | U U                                                                 | 1 Wallpaper            |                                                                                                    |
| Siri & Search          | Adjust the audio volume balance between left and<br>right channels. | Siri & Search          |                                                                                                    |
| Passcode               | MEDIA                                                               | Passcode               |                                                                                                    |
| Battery                | Subtitles & Captioning >                                            | Battery                |                                                                                                    |
| 🕑 Privacy              | Audio Descriptions Off >                                            | Privacy                |                                                                                                    |
|                        | LEARNING                                                            |                        |                                                                                                    |
| iTunes & App Store     | Guided Access Off >                                                 | iTunes & App Store     |                                                                                                    |
| Deswards & Accounts    |                                                                     |                        |                                                                                                    |
|                        | Accessibility Shortcut Off >                                        | Passwords & Accounts   |                                                                                                    |
| Mail Mail              |                                                                     | 🖂 Mail                 |                                                                                                    |

## Kiosk Pro Lite Set Up

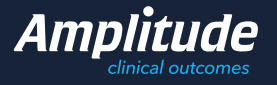

9. To obtain this open Amplitude and click Settings. Click System Settings and copy the Patient Portal URL.

10. Paste the URL into the Homepage Content'.

11. Launch the Kiosk Pro Lite app.

12. Start Guided Access by tripleclicking the physical Home button (for iPads without a home button, triple click the Power button).

13. Under 'Options' you can choose to disable 'Sleep/Wake Button' if you want to prevent the device from being put to sleep using the power button.

```
14. Tap 'Start'.
```

12. Run the Kiosk Presentation

13. This should display the Patient Portal page.

14. Triple click the iPad Home Button to activate Guided Access, this stops any patients using other apps on the iPads in clinic.

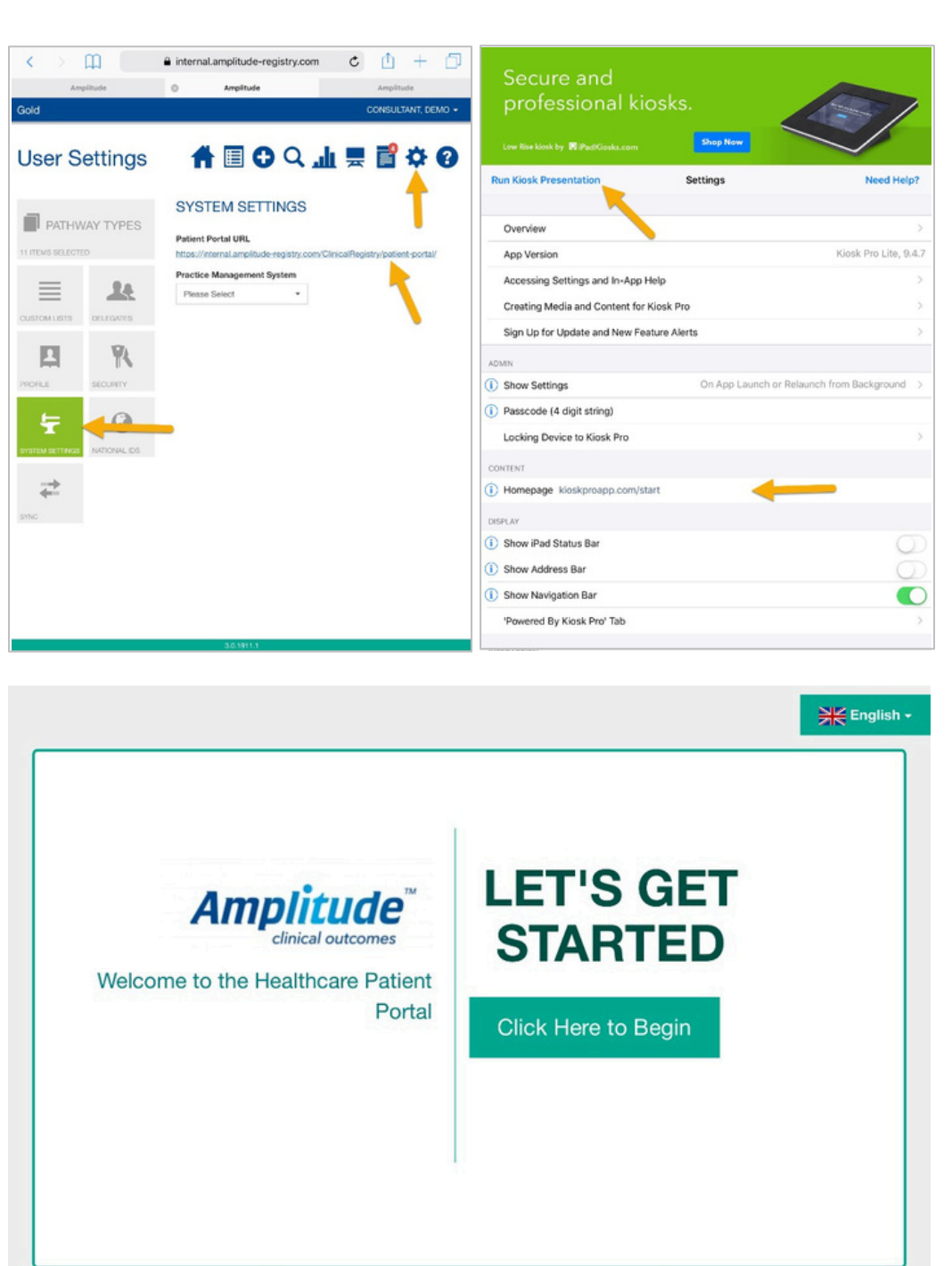

To exit Guided Access, triple-click the Home button (or Power button) and enter the passcode.

Powered Kiosk Pro

The on-screen notifications when a user touches the Home button cannot be turned off and may not work for your intended kiosk presentation. As this is part of the operating system, it is not something we can change from within the app.